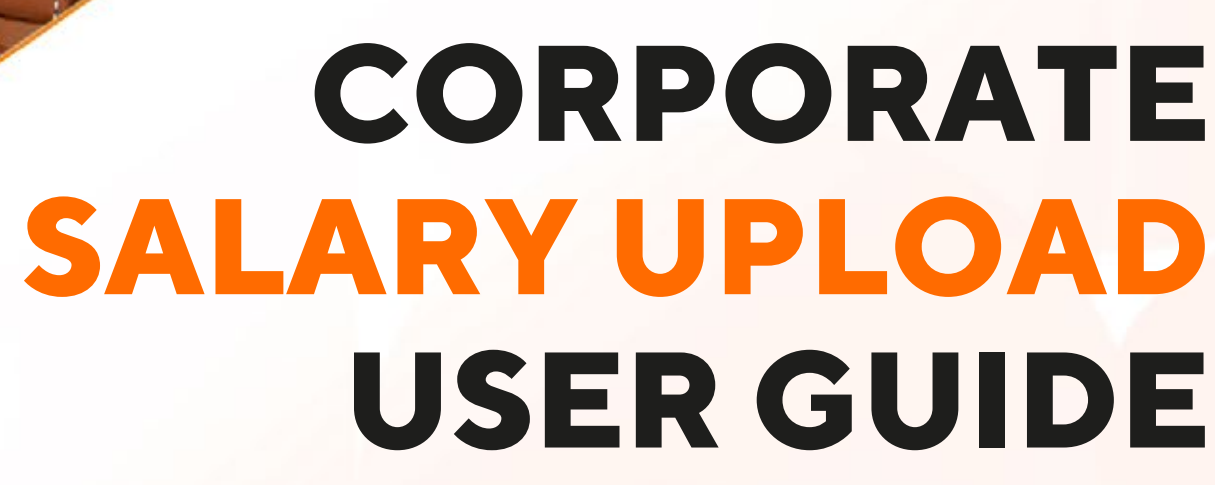

+ 968 24730000 soharinternational.com

🖸 💙 🔂 💼

Sohar international

otor & Lap

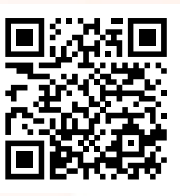

# CORPORATE **USER GUIDE**

# **TABLE OF CONTENTS**

|                                    | 2  |
|------------------------------------|----|
| HOW TO REGISTER YOUR ACCOUNT       | 3  |
| HOW TO LOGIN TO INTERNET BANKING - | 6  |
| HOW TO UPLOAD SALARY               | 10 |
| HOW TO APPROVE SALARY TRANSFERS    | 15 |
| HOW TO CHECK SALARY HISTORY        | 18 |

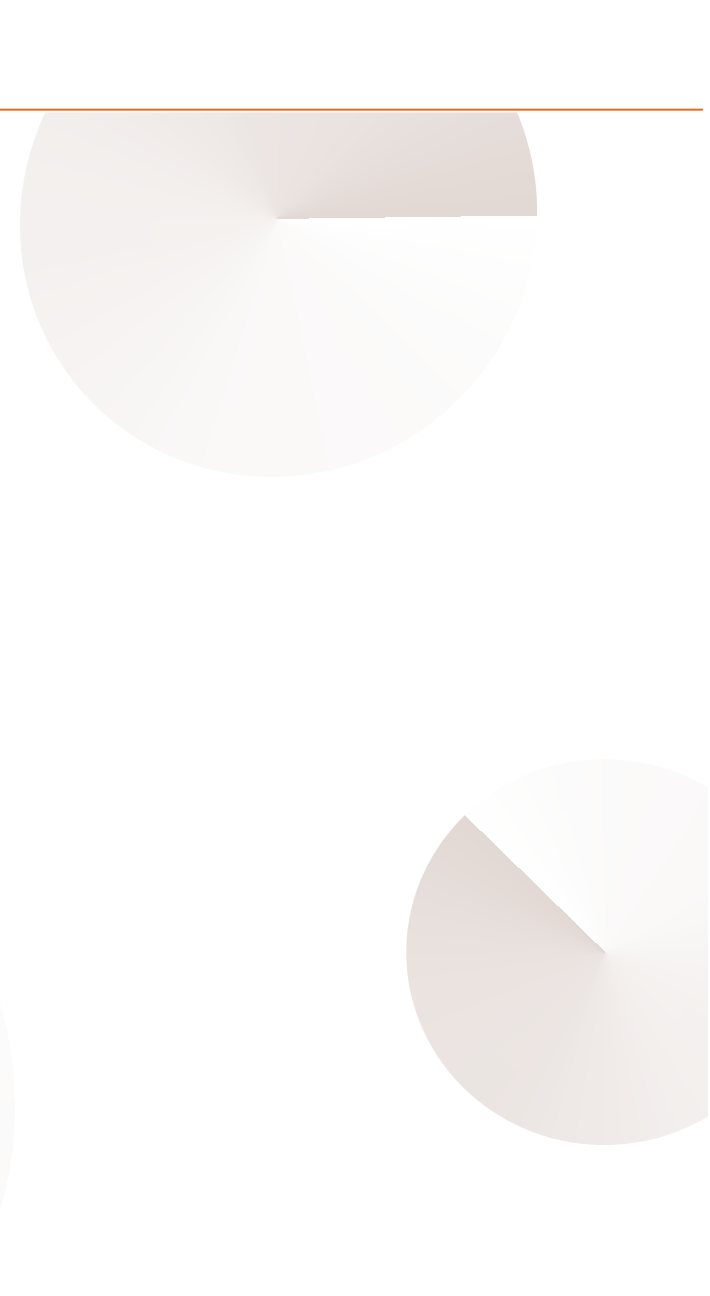

#### **INTRODUCTION**

Integrated with Corporate Internet Banking, the salary upload feature allows you to easily keep track of and manage bulk salary payments. This guide will take you through everything you need to know regarding the salary upload feature, so you're ready to win.

By registering and activating your internet banking account, you can avail the benefits of the salary upload feature.

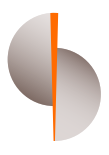

# HOW TO REGISTER YOUR ACCOUNT

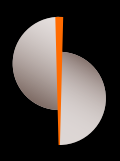

| Ste | <b>p1</b> |
|-----|-----------|
|     |           |

|   | Sohar Internation | Unsdaccibe                                                                                                    | Tue, 18 Aug. 16:53 (23 hours ago) 🛱 🔦 🊦 |  |
|---|-------------------|----------------------------------------------------------------------------------------------------|-----------------------------------------|--|
| U |                   | Sohar محمدار المعالية<br>International                                                                                                    |                                         |  |
|   |                   | Your username: vpetrov<br>To activate your account, <u>click/herre</u><br>or paste the following link on your brow<br>https://appsadminconsole.konylabs.net:8443<br>/Console/kdw<br>The link will expire in 24 hours, so please use it n | iser:<br>3/admon<br>right away.         |  |
|   |                   | Regards,<br>Sohar International Bank team                                                                                                    |                                         |  |
|   |                   | •                                                                                                    |                                         |  |

Post enrollment, you will receive an email to your registered email ID

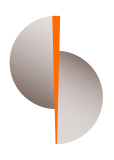

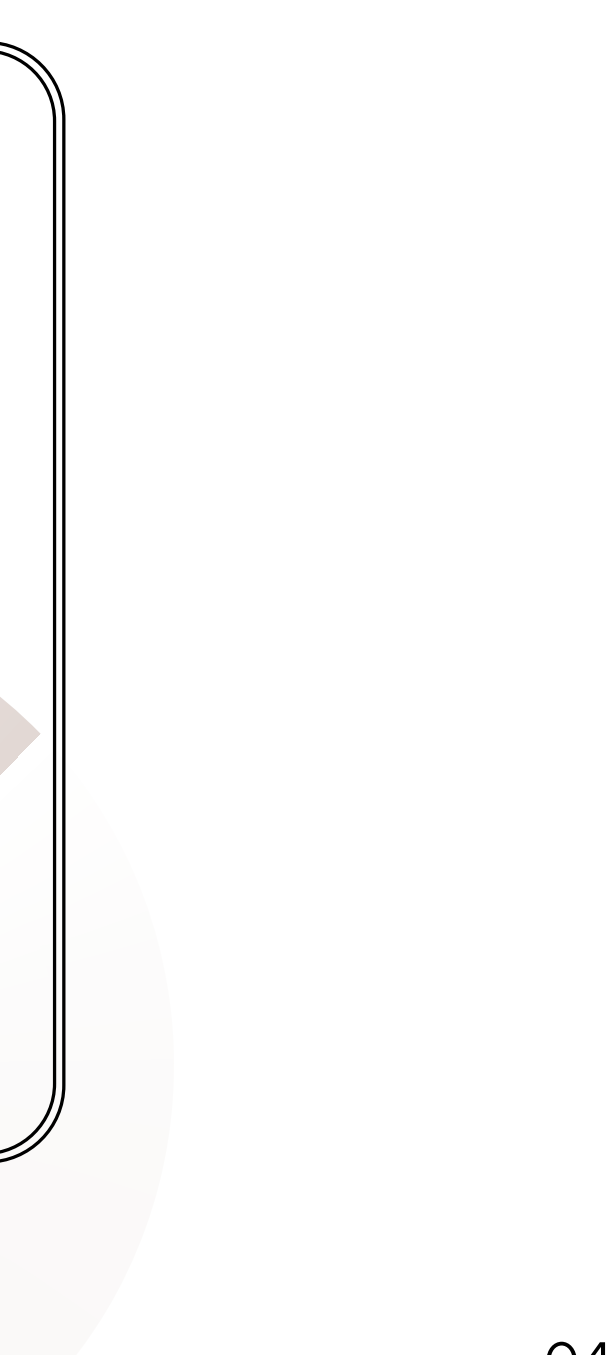

| Sohar 🌗 | <b>محا</b> |                                                                                     | English ¥ |
|---------|------------|-------------------------------------------------------------------------------------|-----------|
|         |            |                                                                                     |           |
|         |            | Create Password                                                                     |           |
|         |            | To safeguard your personal info, please create secure<br>password.                  |           |
|         |            | Password                                                                            |           |
|         |            | Confirm Password                                                                    |           |
|         |            | Password must contain:<br>at least one Uppercase                                    |           |
|         |            | at least one Lowercase<br>at least one Number<br>at least one Special character (1) |           |
|         |            | from 8 to 24 characters                                                             |           |
|         |            | Cancel Continue                                                                     |           |
|         |            | •                                                                                   |           |
|         |            |                                                                                     |           |

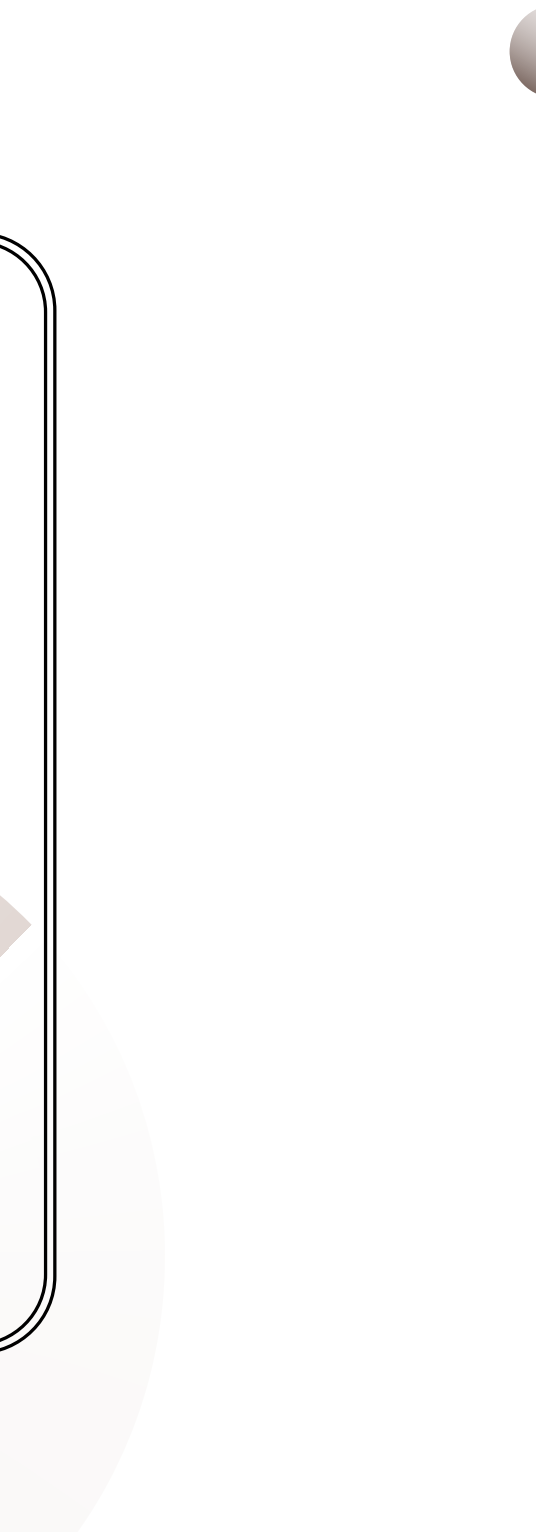

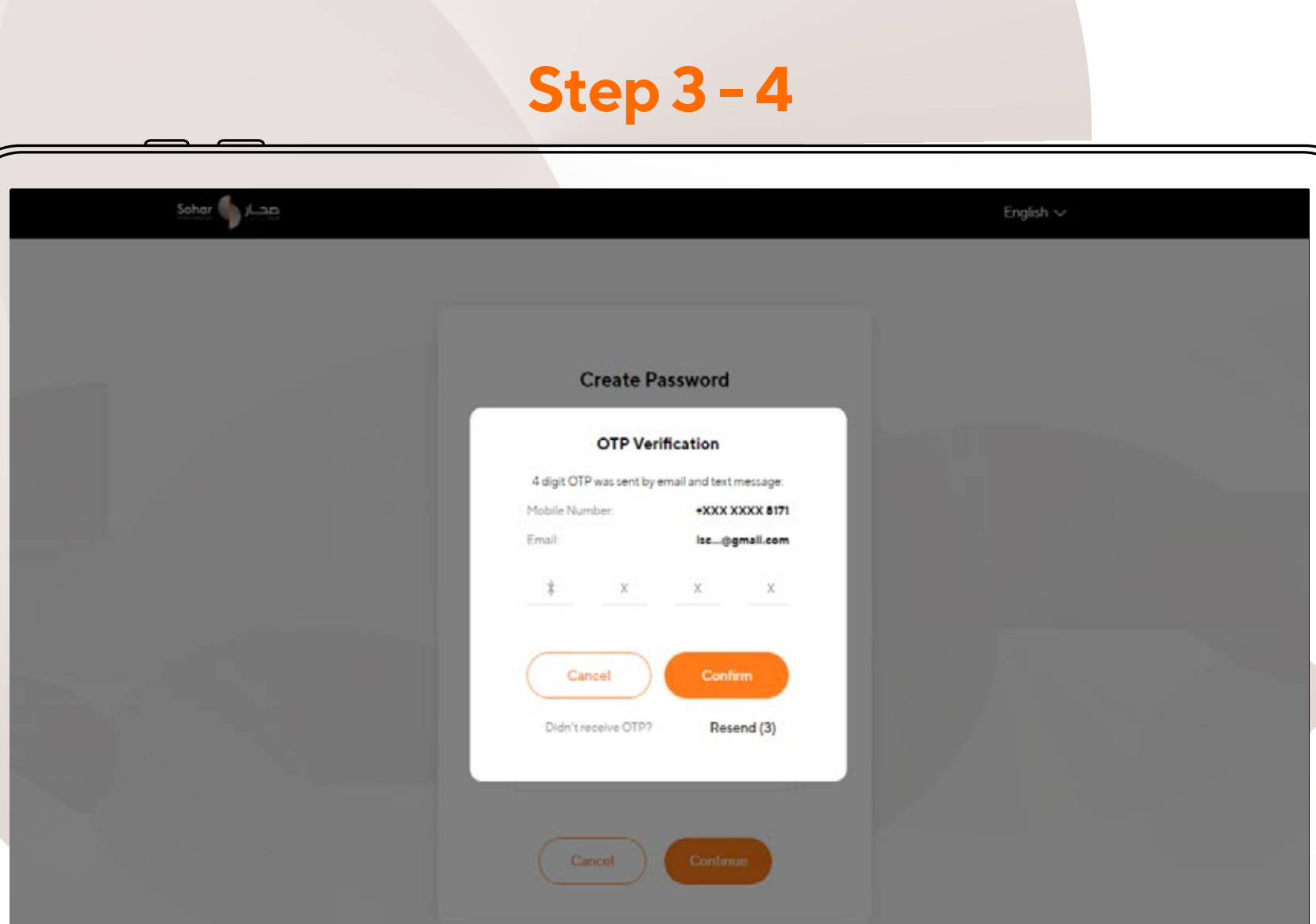

You will receive an OTP on your registered mobile number Enter the OTP to successfully complete the registration process

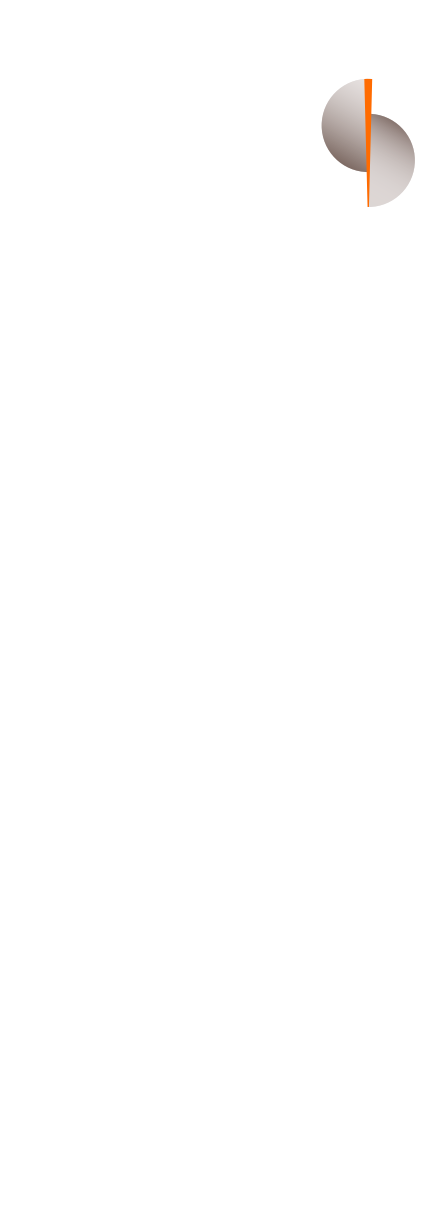

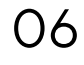

# **HOW TO LOGIN TO INTERNET BANKING**

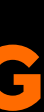

| Sohar محسار Find Us Contacts                                 | English V |
|--------------------------------------------------------------|-----------|
| Login to Wholesale Banking Digital<br>Username<br>Password Ø |           |
| Can't login? Reset credentials                               |           |

Click the link to launch internet banking, and enter your registered user name and password.

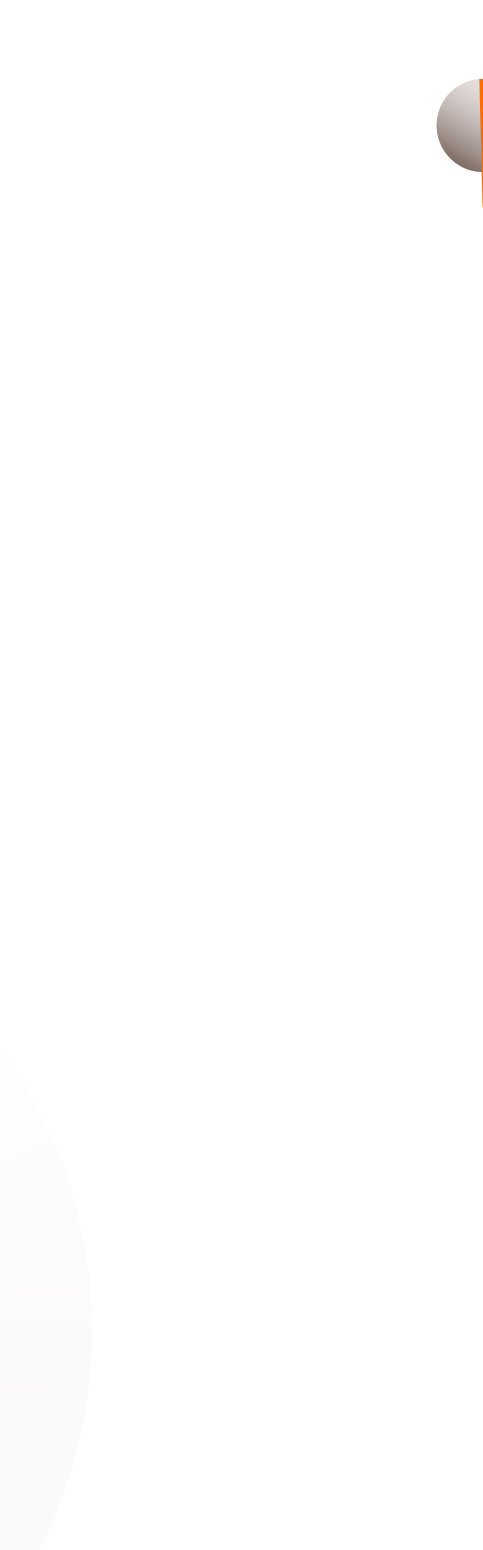

80

|                                   | _                      |       | Step      | 2                 |                             |    |
|-----------------------------------|------------------------|-------|-----------|-------------------|-----------------------------|----|
| Sohar 🌗 محار                      | Accounts Salary Upload |       |           |                   |                             | 🗗  |
| Current Account (1)<br>Account Cr | empany                 | Clear | Effective | Available Balance | Requests<br>Salary Payments | 80 |
| Current                           |                        |       |           |                   |                             |    |
|                                   |                        |       |           |                   |                             |    |
|                                   |                        |       |           |                   |                             |    |
|                                   |                        |       |           |                   |                             |    |
|                                   |                        |       |           |                   |                             |    |
|                                   |                        |       | •         |                   |                             |    |

You will now be able to view all your operative accounts, and the Salary Module feature

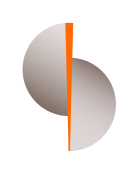

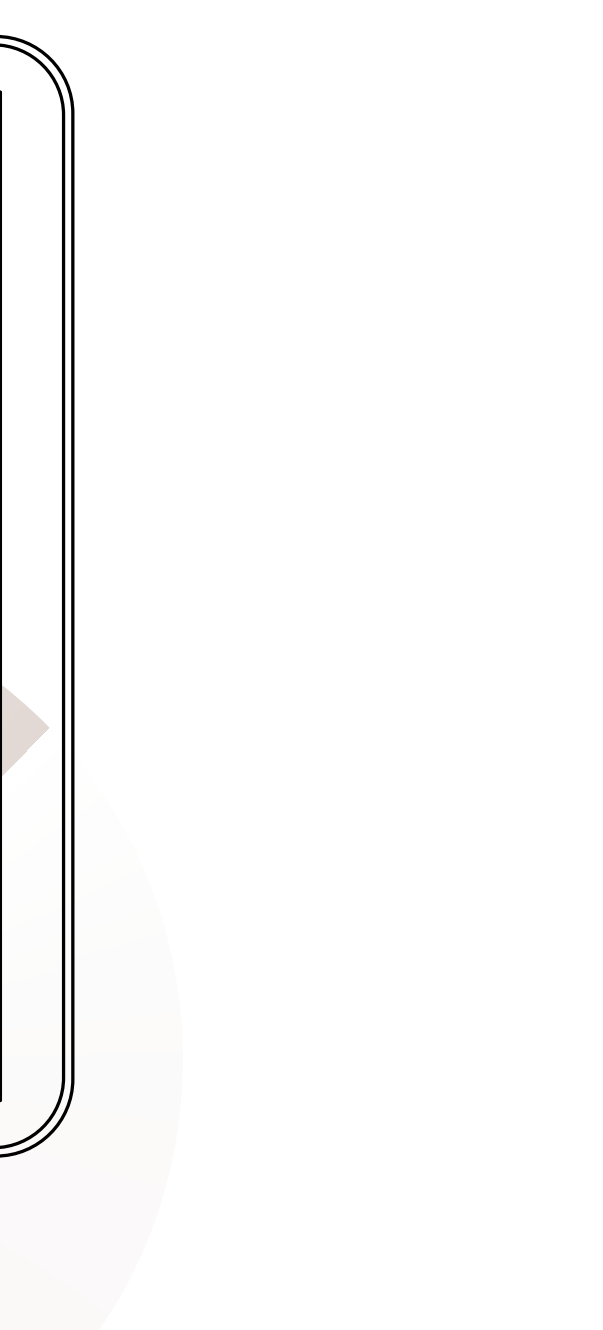

# HOW TO UPLOAD SALARY

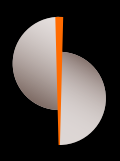

| Ste | <b>b</b> 1 |
|-----|------------|
|     |            |

| Accounts Salary Upload                             |
|----------------------------------------------------|
| Accounts Salary Upload                             |
|                                                    |
|                                                    |
|                                                    |
| Salary Upload                                      |
|                                                    |
| Salary Payment Download Template file              |
|                                                    |
|                                                    |
| Salary History Clear                               |
| Amount                                             |
| Payment Date Entry Type Status Amount              |
| 08 December 2021 File Upload • Success OMR 6.110 🕟 |
| 03 November 2021 File Upload   Success OMR 4.030   |
| 28 October 2021 File Upload • Success OMR 5.477 📀  |
| 28 October 2021 File Upload • Success OMR 3.863 📀  |
| 27 October 2021 File Upload • Success OMR 3.030 🛇  |
| 27 October 2021 File Upload   Success OMR 4.632    |
| 27 October 2021 File Upload • Success OMR 4.205 🕟  |
| 27 October 2021 File Upload or Success OMR 5.090 😔 |

Select Salary Payment or download the Excel template to view previous salary uploads and their status.

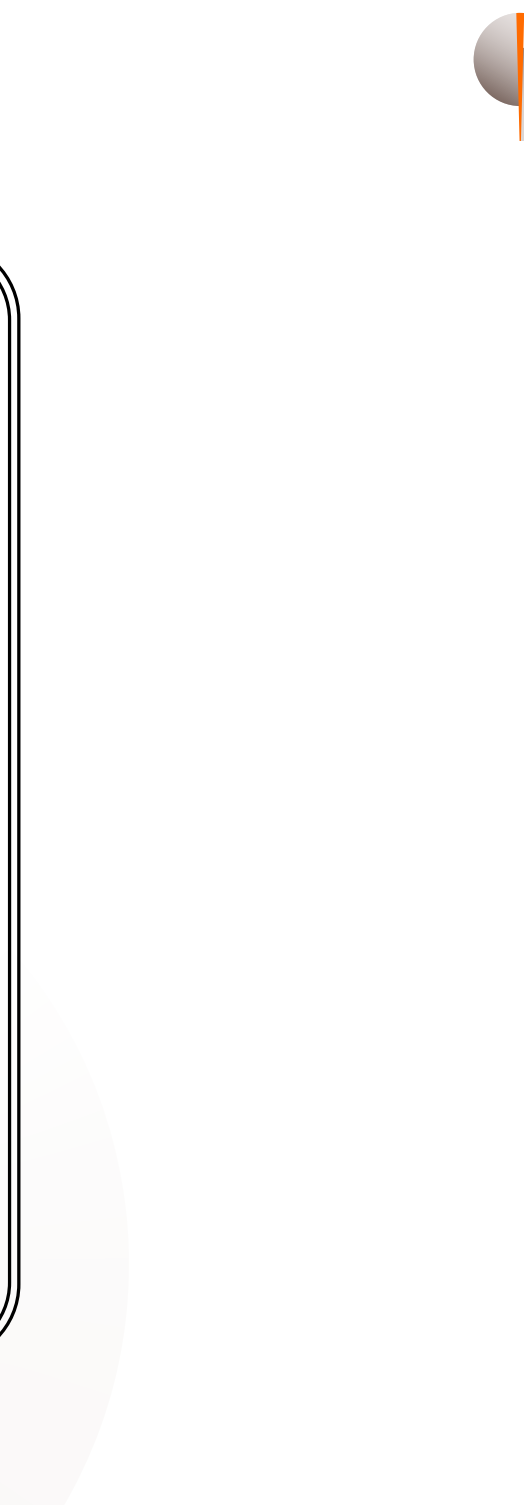

| Sohar 🖣 | Accounts Salary Upload                                                                                   |  |
|---------|----------------------------------------------------------------------------------------------------|--|
|         | Salary Payer<br>Add information about Payer in order to process with<br>Salary Payment<br>Payment Type   |  |
|         | Charity Payment<br>Monthly Pension Salary<br>Overtime Payment<br>December<br>Salary Frequency<br>Monthly |  |
|         | Cancel Continue                                                                                          |  |

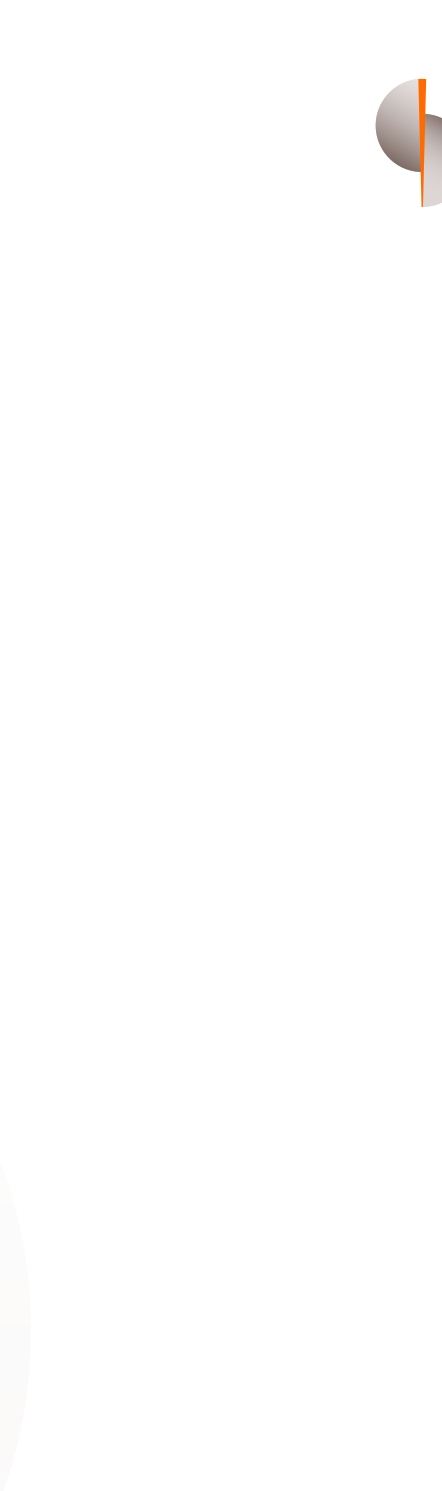

### Step 3

For Salary Upload, you have two options - Add Records or Import Data

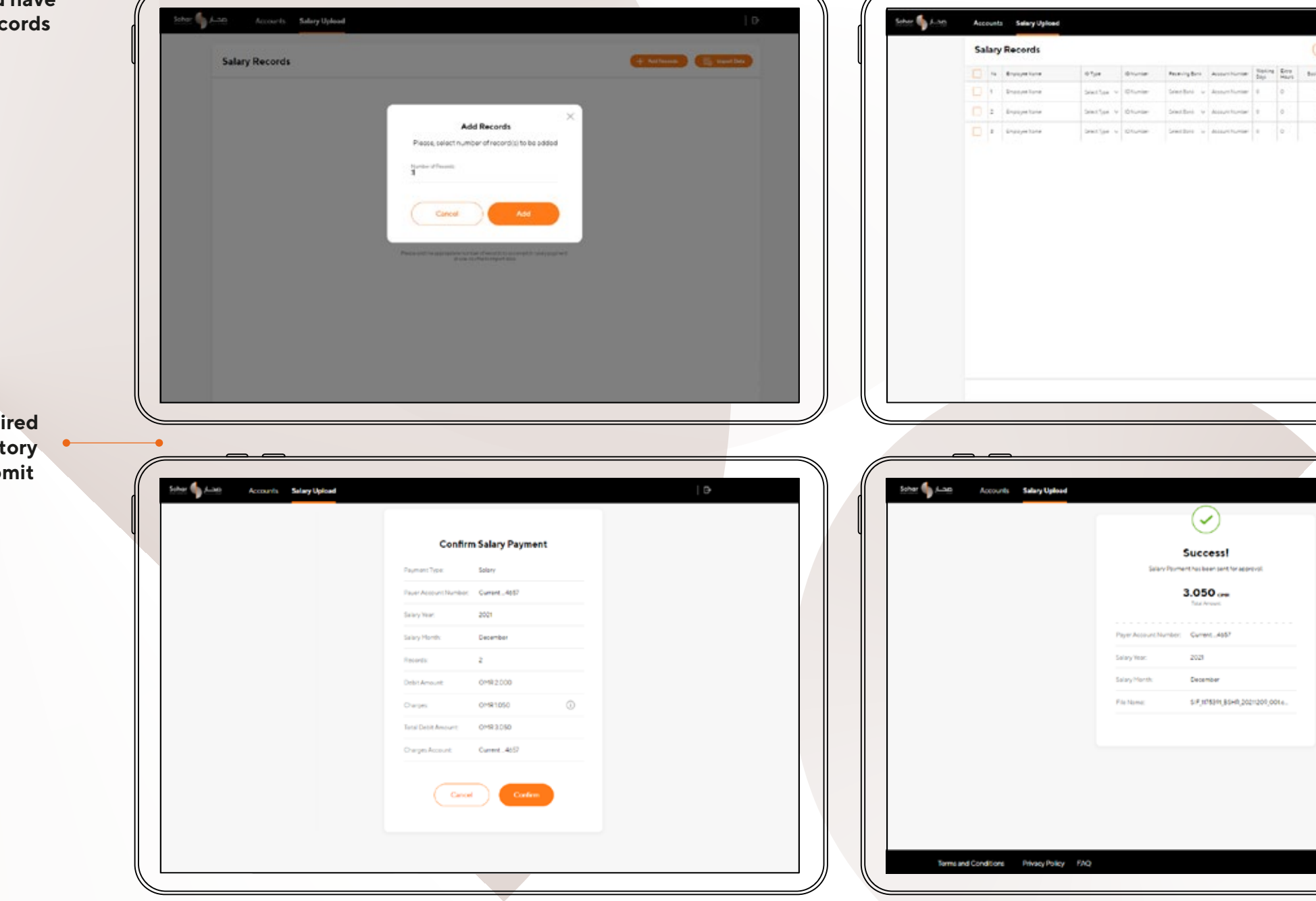

If you select Add Records, you are required to fill in all the mandatory fields, review and submit

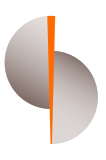

|       |           |          |                        |                                                                                                    |            | $\mathcal{N}$ |
|-------|-----------|----------|------------------------|----------------------------------------------------------------------------------------------------|------------|---------------|
|       |           |          |                        |                                                                                                    |            | - 11          |
| _     |           |          | _                      | _                                                                                                    |            |               |
| Sheet |           | + Aldhen | - 6                    | Ingent Data                                                                                                    |            |               |
| dray  | Brainaria | Interior | Sectionary<br>Security | Transform                                                                                                    |            |               |
| 0.000 | 6.030     | 0.000    | 0.000                  | 0.306                                                                                                    |            |               |
|       |           | 0.000    |                        | 0.000                                                                                                    |            |               |
|       |           |          |                        |                                                                                                    |            |               |
| 0000  | 6.000     |          | 0.000                  | 0.000                                                                                                    |            |               |
|       |           |          |                        |                                                                                                    |            |               |
|       |           |          |                        |                                                                                                    |            |               |
|       |           |          |                        |                                                                                                    |            |               |
|       |           |          |                        |                                                                                                    |            |               |
|       |           |          |                        |                                                                                                    |            |               |
|       |           |          |                        |                                                                                                    |            |               |
|       |           |          |                        |                                                                                                    |            |               |
|       |           |          |                        |                                                                                                    |            |               |
|       |           |          |                        |                                                                                                    |            |               |
|       |           |          |                        |                                                                                                    |            |               |
|       |           |          |                        |                                                                                                    |            |               |
|       |           |          |                        |                                                                                                    |            |               |
|       |           |          |                        |                                                                                                    |            |               |
|       |           |          |                        |                                                                                                    |            |               |
|       |           |          | -                      |                                                                                                    |            |               |
|       |           | -        |                        | Concession of the local division of the local division of the loca |            | ))            |
|       |           |          |                        |                                                                                                    |            | ٵ             |
|       |           |          |                        |                                                                                                    |            | -             |
|       |           |          |                        |                                                                                                    |            |               |
|       |           |          |                        |                                                                                                    |            |               |
|       |           |          |                        |                                                                                                    |            |               |
|       |           |          | 6                      | ,                                                                                                    |            |               |
|       |           |          | G                      |                                                                                                    |            |               |
|       |           |          | 6                      |                                                                                                    |            |               |
|       |           |          | 6                      |                                                                                                    |            |               |
|       |           |          | 6                      |                                                                                                    |            |               |
|       |           |          | 0                      |                                                                                                    |            |               |
|       |           |          | 6                      |                                                                                                    |            |               |
|       |           |          | 6                      |                                                                                                    |            |               |
|       |           |          | 0                      |                                                                                                    |            |               |
|       |           |          | G                      |                                                                                                    |            |               |
|       |           |          | G                      |                                                                                                    |            |               |
|       |           |          | 0                      |                                                                                                    |            |               |
|       |           |          | 0                      |                                                                                                    |            |               |
|       |           |          | 6                      |                                                                                                    |            |               |
|       |           |          | 6                      |                                                                                                    |            |               |
|       |           |          | 6                      |                                                                                                    |            |               |
|       |           |          | 6                      |                                                                                                    |            |               |
|       |           |          | 6                      |                                                                                                    |            |               |
|       |           |          |                        |                                                                                                    |            |               |
|       |           |          |                        |                                                                                                    |            |               |
|       |           |          |                        |                                                                                                    |            |               |
|       |           |          |                        |                                                                                                    |            |               |
|       |           |          | 0                      |                                                                                                    | Act        |               |
|       |           |          | 0                      |                                                                                                    | Act        |               |
|       |           |          | 0                      |                                                                                                    | Act<br>Sci |               |

### Step 4

|                     |              |                    |                             |          | _                     |               |                        |                            |                |                |                  |              |             |            |                            |                  |      |   | $\sim$  |      | $\sim$ $-$ | <u> </u>      |   |                      |              |
|---------------------|--------------|--------------------|-----------------------------|----------|-----------------------|---------------|------------------------|----------------------------|----------------|----------------|------------------|--------------|-------------|------------|----------------------------|------------------|------|---|---------|------|------------|---------------|---|----------------------|--------------|
|                     |              |                    |                             |          |                       |               |                        |                            |                |                |                  |              |             |            |                            |                  |      | ( |         |      |            |               |   |                      |              |
| ohar 🌗 🕰 🗛          | Accounts     | Sala               | ry Upload                   |          |                       |               |                        |                            |                |                |                  |              |             |            |                            |                  |      | ď | Sohar 🌗 | محكر | Accounts   | Salary Upload |   |                      |              |
|                     | Sala         | ary F              | Records                     |          |                       |               |                        |                            |                |                |                  | 9            | . NI V      | + Add Reco | •                          | Import Data      | 1    |   |         |      |            |               | ſ |                      |              |
|                     |              | Na I               | Employee Name               | ID Type  |                       | 10 Number     | Rece                   | iving Bank                 | Account Number | Workin<br>Days | g Ertra<br>Hours | Basic Salary | Ertraincome | Deduction  | Securbecurity<br>Deduction | Net Salary       |      | Ψ |         |      |            |               |   | Confir               | m Salary Pa  |
|                     |              | , ,                | Nohamed Mohamed Esmail Hucs | CIVID    | ų.                    | 90723627      | Sone                   | romar u                    | 102000000000   | 28             | 0                |              | 0           | 0          | 0                          | 1000             |      |   |         |      |            |               |   | Comm                 | in Salary Pa |
|                     |              | 2                  | VSAL                        | Civil D  |                       | 88879679      | Alvy                   | ¢18. −                     | 502004622400   | 20             | 0                | 3            | 0           | 0          | 0                          | 1.000            |      |   |         |      |            |               |   | Payment Type:        | Salary       |
| 0                   |              |                    |                             |          | _                     |               | 1.                     |                            | v              |                |                  |              |             |            |                            |                  |      |   |         |      |            |               |   | Payer Account Number | Current 4657 |
| -) This Pi          | C > Desktop  | p > Te             | est Data                    | ~        | 0                     | A             | Search Ter             | st Data                    |                |                |                  |              |             |            |                            |                  |      |   |         |      |            |               |   | Salary Year:         | 2021         |
| ganize - New folder |              |                    |                             |          |                       |               | 1                      |                            |                |                |                  |              |             |            |                            |                  |      |   |         |      |            |               |   | Salary Month:        | December     |
| Quick access        | Name         |                    | A                           | Date mo  | dified                |               | Type                   |                            | Size           |                |                  |              |             |            |                            |                  |      |   |         |      |            |               |   | Records:             | 2            |
| Desktop 🖈           | Copy of S    | SanityC<br>al Char | heckResult_1310             | 10/13/20 | 021 1:58<br>021 11:1  | 8 PM<br>18 AM | Microsoft<br>Microsoft | t Excel W.,<br>t Excel C., | 17             |                |                  |              |             |            |                            |                  |      |   |         |      |            |               |   | Debit Amount:        | OMR2.000     |
| Downloads #         | C SIF_Valids | icharA             | ccounts                     | 10/14/20 | 021 11:2<br>21 2:00 i | PM            | Microsoft<br>Microsoft | t Excel C<br>t Excel W.    | 1              |                |                  |              |             |            |                            |                  |      |   |         |      |            |               |   | Charges:             | OMR1050      |
| RAMU                | ValidNon     | Sohar              | Accounts + Closed - 2       | 10/25/20 | 021 2:11              | I PM          | Microsoft              | t Excel C                  | 1              |                |                  |              |             |            |                            |                  |      |   |         |      |            |               |   | Total Public Amounts | 0403.050     |
| Salary_TestDataF    |              |                    |                             |          |                       |               |                        |                            | - 1            |                |                  |              |             |            |                            |                  |      |   |         |      |            |               |   | Total Debit Amount   | 01182000     |
| Test Data           |              |                    |                             |          |                       |               |                        |                            | - 1            |                |                  |              |             |            |                            |                  |      |   |         |      |            |               |   | Charges Account:     | Current 465  |
| This PC             |              |                    |                             |          |                       |               |                        |                            | - 1            |                |                  |              |             |            |                            |                  |      |   |         |      |            |               |   | _                    | _            |
| Network v <         |              |                    |                             |          |                       |               |                        |                            | •              |                |                  |              |             |            |                            |                  |      |   |         |      |            |               |   | Cano                 | a) 🧲         |
| File name           | « []         |                    |                             |          |                       | All to        | es<br>Open             | 0                          | incel          |                |                  |              |             |            |                            |                  |      |   |         |      |            |               |   |                      |              |
|                     |              |                    |                             |          |                       | _             | _                      | 2.1                        |                |                |                  |              |             |            |                            | Ac               | 6    |   |         |      |            |               |   |                      |              |
|                     |              |                    |                             |          |                       |               |                        |                            |                |                |                  |              |             | (a         | -                          | GO<br>& Continue | 4    |   |         |      |            |               |   |                      |              |
|                     |              |                    |                             |          |                       |               |                        |                            |                |                |                  |              |             |            |                            |                  | · // | ĺ |         |      |            |               |   |                      |              |
|                     |              |                    |                             |          |                       | _             |                        |                            |                |                |                  |              |             |            |                            |                  | Ľ    |   |         |      |            |               |   |                      |              |
|                     |              |                    |                             |          |                       |               |                        |                            |                |                |                  |              |             |            |                            |                  |      |   |         |      |            |               |   |                      |              |
|                     |              |                    |                             |          |                       |               |                        |                            |                |                |                  |              |             |            |                            |                  |      | L |         |      |            |               |   |                      |              |

You can also fill the required salary data in the salary file and share it to the local drive

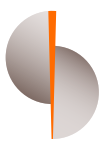

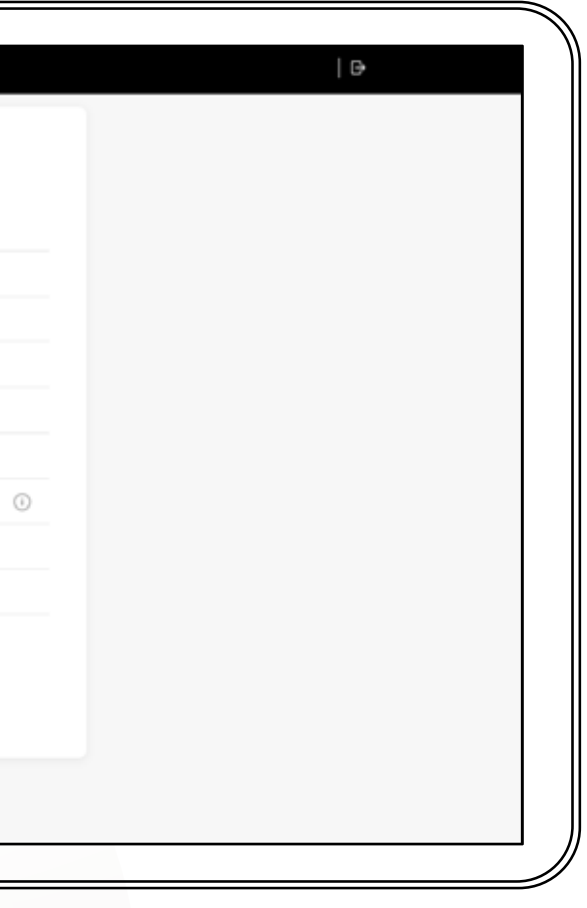

# HOW TO APPROVE SALARY TRANSFERS

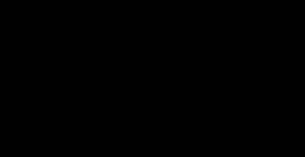

5

| ohar مطارع Accounts Salary Uplo                     | ad      |                                                           |                 | D  |
|-----------------------------------------------------|---------|-----------------------------------------------------------|-----------------|----|
| Current Account (1)                                 |         |                                                           | Approvals       |    |
| Account Company Current4657 QOOS AL BURAIMI TRADING | Clear E | Available Balance           53.356         19,949,235.356 | Salary Payments | 98 |
|                                                     |         |                                                           |                 |    |
|                                                     |         |                                                           |                 |    |
|                                                     |         |                                                           | Requests        |    |
|                                                     |         |                                                           | Salary Payments | 23 |
|                                                     |         |                                                           |                 |    |
|                                                     |         |                                                           |                 |    |
|                                                     |         |                                                           |                 |    |
|                                                     |         |                                                           |                 |    |
|                                                     |         |                                                           |                 |    |
|                                                     |         |                                                           |                 |    |
|                                                     |         | •                                                         |                 |    |

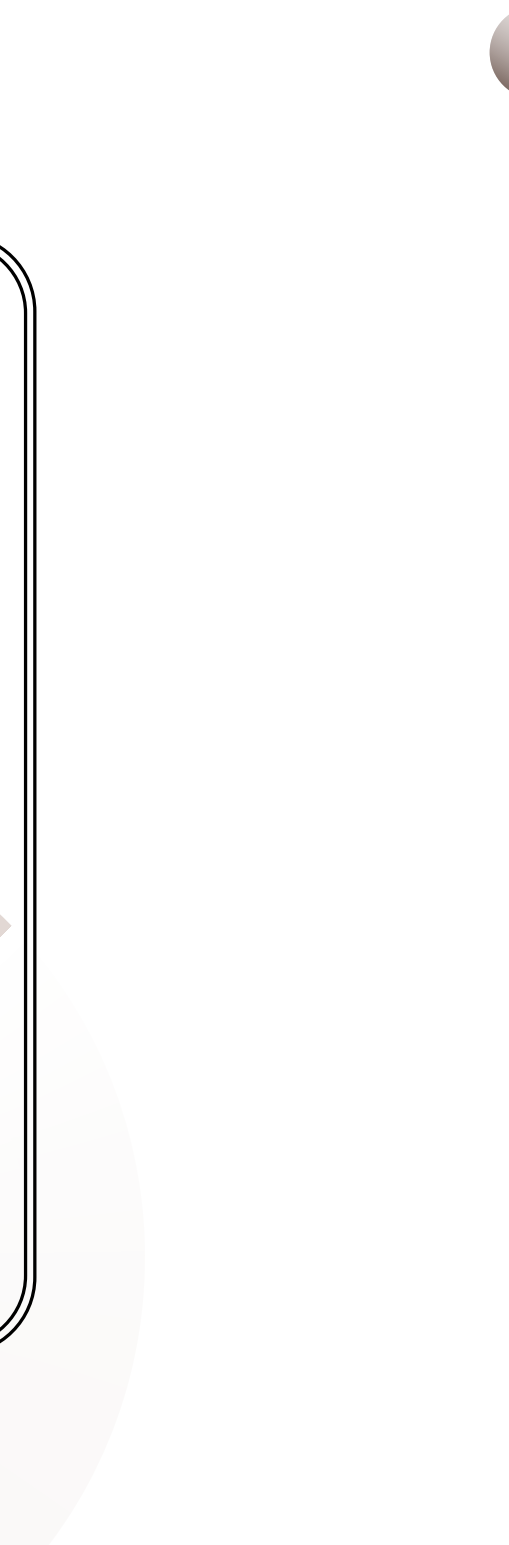

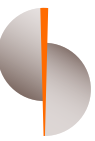

### Step 2

|                        |                             |                      |                |                     |                        |                       | _ |
|------------------------|-----------------------------|----------------------|----------------|---------------------|------------------------|-----------------------|---|
|                        |                             |                      |                |                     |                        |                       |   |
| Accou                  | Ints Salary Upload          |                      |                | چمار 🖣 <u>Sohar</u> | Accounts Salary Upload |                       |   |
|                        |                             |                      |                |                     |                        |                       |   |
| < Back                 |                             |                      |                |                     |                        | Confin                |   |
| Transfers (30)         | Bill Payments (18)          | Salary Payments (08) |                |                     |                        | Comm                  |   |
| Handroid (00)          | Sin r dymones (10)          |                      |                |                     |                        | Payment Type:         |   |
| Date                   | Entry Type                  | Payment Type         | Amount         |                     |                        | Payer Account Number: |   |
| 09 December 2021       | File Upload                 | Salary               |                |                     |                        | Salary Year:          |   |
| 07 December 2021       |                             | Salary               |                |                     |                        | Salary Month:         |   |
| Company Daily Limit:   | OMR 50,000.000              |                      |                |                     |                        | Records:              |   |
| Remaining Daily Limit: | OMR 50,000.000              |                      |                |                     |                        | Debit Amount:         |   |
| From Account::         | 017020004657                |                      |                |                     |                        | Charges:              |   |
| File Name:             | SIF_1175391_BSHR_20211209_0 | 001.csv              |                |                     |                        | Total Debit Amount:   |   |
| Salary Year:           | 2021                        |                      |                |                     |                        |                       |   |
| Salary Month:          | December                    |                      |                |                     |                        | Charges Account:      |   |
| Number of Records:     | 2                           |                      |                |                     |                        |                       |   |
| Created by:            | Salary Upload               | Review Records       | Reject Approve |                     |                        | Cance                 | Ы |
|                        |                             |                      |                |                     |                        |                       |   |
|                        |                             |                      |                | ′                   |                        |                       |   |

In the approval section, you can view Salary sent for approval and take necessary action (Reject, Review or Approve)

If the file is rejected, it will not be sent for processing. You can view the rejected file along with reason for rejection

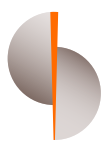

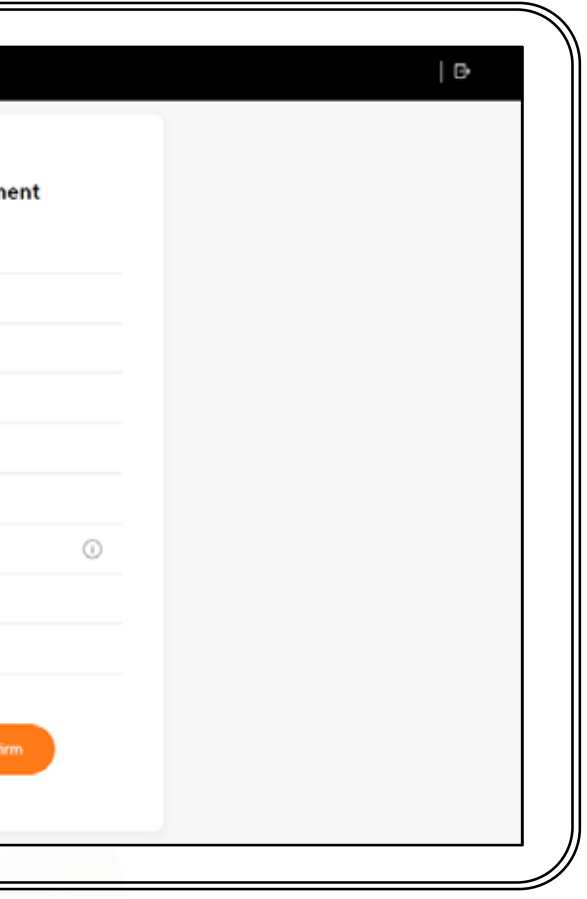

# **HOW TO CHECK SALARY HISTORY**

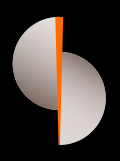

| _           | _ Step 1               |                     |                             |                            |         |  |  |
|-------------|------------------------|---------------------|-----------------------------|----------------------------|---------|--|--|
| Sohar Sohar | Accounts Salary Upload | d                   |                             |                            |         |  |  |
|             | Salary Upload          |                     |                             |                            |         |  |  |
|             |                        | E<br>Salary Payment | Dov                         | Ko<br>vnload Template file |         |  |  |
|             | Salary History         | 5                   |                             | Cle                        | ar      |  |  |
|             | Payment Date           | Entry Type          | Status                      | Amount                     |         |  |  |
|             | 08 December 2021       | File Upload         | <ul> <li>Success</li> </ul> | OMR 6.110                  | $\odot$ |  |  |
|             | 03 November 2021       | File Upload         | <ul> <li>Success</li> </ul> | OMR 4.030                  | $\odot$ |  |  |
|             | 28 October 2021        | File Upload         | Success                     | OMR 5.477                  | $\odot$ |  |  |
|             | 28 October 2021        | File Upload         | Success                     | OMR 3.863                  | $\odot$ |  |  |
|             | 27 October 2021        | File Upload         | Success                     | OMR 3.030                  | $\odot$ |  |  |
|             | 27 October 2021        | File Upload         | <ul> <li>Success</li> </ul> | OMR 4.632                  | $\odot$ |  |  |
| -           |                        |                     |                             |                            |         |  |  |

You can view the file status under the history section (In Progress, Rejected, Partially Rejected or Success)

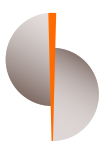

#### The file status will be updated in the front end every one hour

#### soharinternational.com

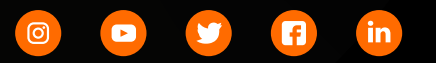

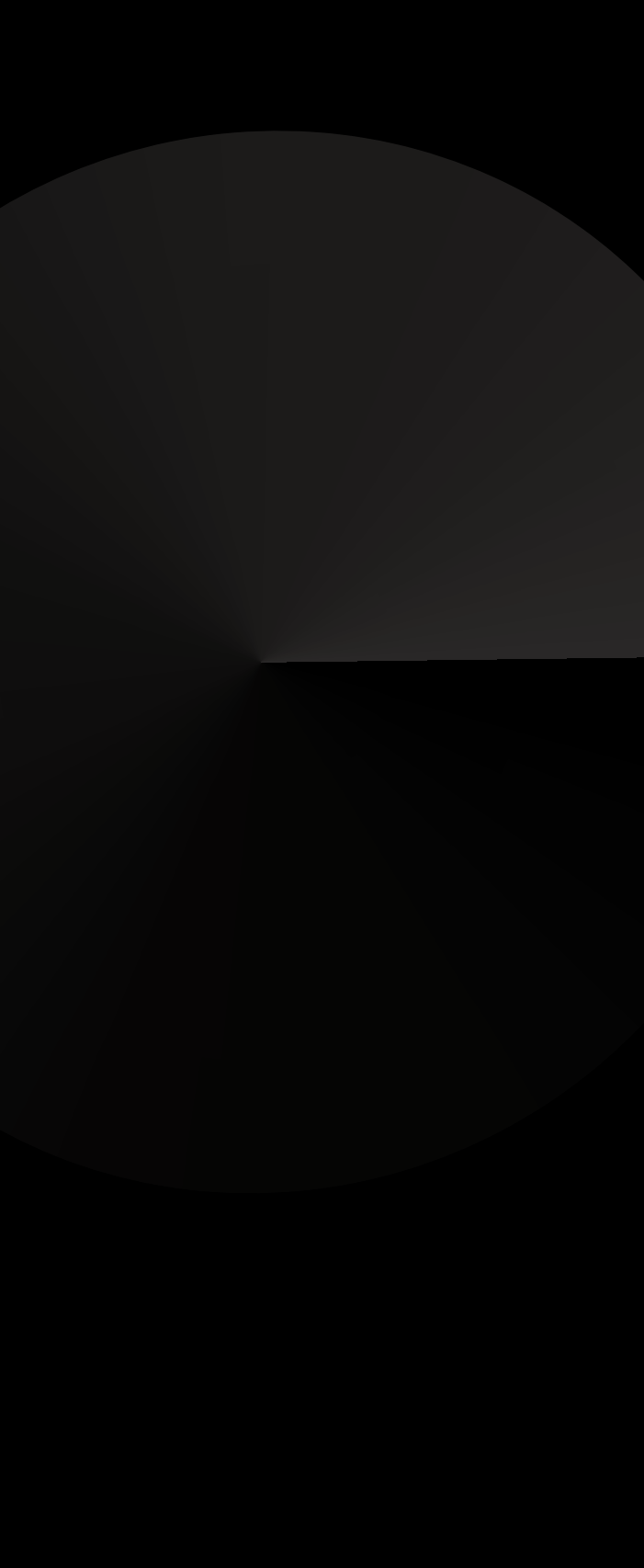